# Opgavestyring

| 1  | Opgavestyring                                          | 2 |
|----|--------------------------------------------------------|---|
| 1. | 1 TimePlus/tilpasning/opgavestyring/opgavetyper        | 2 |
| 1. | 2 TimePlus/tilpasning/opgavestyring/erklæringstyper    | 4 |
| 1. | 3 TimePlus/tilpasning/parametre                        | 5 |
| 1. | 4 Debitor/kartotek/debitorPlus – Plus fanebladet       | 6 |
| 1. | 5 TimePlus/periodisk/årskørsler/opret opgaver på sager | 6 |
| 1. | 6 Timesag/dagligt/Opgavestyring                        | 7 |
| 1. | 7 Timesag/kartotek/sager                               | 8 |

# 1 **Opgavestyring**

Opgavestyring anvendes til at registrere opgaver, der skal udføres på en sag. Oprettelse af opgaverne på sager kan foretages manuelt eller via en kørsel, der masse opretter opgaverne på de enkelte sager ud fra den erklæringstype, der er oprettet på debitoren eller sagen.

Til hver erklæringstype er det muligt at koble et vilkårligt antal opgavetyper. Erklæringstypen på debitoren i DebitorPlus styrer hvilke opgaver, der oprettes på sager knyttet til debitoren.

Erklæringstypen oprettes enten på debitoren eller sagen. Eventuel synkronisering mellem debitor og sag opsættes under parametre.

Alle oprettede opgaver vises i et skærmbillede, hvor visningen kan afgrænses på forskellige kriterier som f.eks. aktive/afsluttede opgaver, dato for deadline/påbegyndt/afsluttet, hvilken medarbejder er på opgaven ( ansvarlig, ledende, udførende ), regnskabsår mv.

I oversigtsbilledet kan opgaver rettes. Udskrift kan foretages til print eller Excel.

#### Følgende menupunkter indgår i opgavestyringen:

- Timeplus/tilpasning/opgavestyring/opgavetyper Her oprettes opgavetyperne.
- Timeplus/tilpasning/opgavestyring/erklæringstyper
   Her oprettes erklæringstyper og opgavetyper knyttes til erklæringstyperne.
- Timeplus/tilpasning/parametre fanebladet diverse
   Her opsættes synkronisering mellem debitorPlus og sager.
- Debitor/kartotek/DebitorPlus Plus fanebladet og felterne erklæringstype, regnskabsår og momsopgørelse.

Her vælges erklæringstype for debitoren, ultimo for regnskabsår angives og termin for momsafregning angives. Alt af hensyn til udrulning af opgaver på sagerne.

TimePlus/periodisk/årskørsler/opret opgaver på sager.
 Kørsel, der opretter opgaver på alle sager, i henhold til de valgte udvælgelseskriterier.

## 1.1 TimePlus/tilpasning/opgavestyring/opgavetyper

Opgavetyper oprettes med opgavetype (alfanumerisk felt ), beskrivelse af opgaven, den subtotal opgavetypen hører under ( dette er valgfrit ), om opgaven skal autorulles ( autorulning er primært relevant for opgaver af typen moms og lønsum, hvor der oprettes en opgave for næste periode i forbindelse med færdigmelding for den aktuelle periode ).

Deadline for den autooprettede opgave styres af deadlines i henhold til momsafregning. Der forefindes en CSV fil med frister i C5 programmappen. Denne fil opdaterer Inventio ved fremtidige opdateringer.

Fast dato for en opgave angives i formatet dd-mm i det sidste felt på linjen.(kan ikke angives på opgaver med autorul).

Eksempel på opgavetyper:

| :8 |            |    | Opgavetyper (Opgavetype: )            |          |   |        | × |
|----|------------|----|---------------------------------------|----------|---|--------|---|
|    | Opgavetype |    | Beskrivelse                           | Subtotal | A | Fast d | • |
|    | 01         |    | Budget for næste år (kalenderår)      | 03       |   | 01-12  | ± |
|    | 11         |    | Moms                                  | 02       |   | 1      | - |
|    | 20         |    | Årsregnskab - kalenderår - personlige | 04       |   | 30-06  | • |
|    | 40         |    | Uanmeldt kasseeftersyn                | 01       |   |        |   |
| *  |            | ₽. |                                       |          |   |        |   |
|    |            |    |                                       |          |   |        |   |
|    |            |    |                                       |          |   |        |   |
|    |            |    |                                       |          |   |        |   |

Herover ses manuelt oprettede opgavetyper.

Via datamanipulation er det muligt **at indlæse et forslag til opgavetyper**. Billedet udfyldes som vist herunder.

Brug trykknappen "Udfør" og peg på filen "AuditOpgavetyper.csv", der ligger i C5 programmappen.

| I Manipulation                               |                                                           |                     |
|----------------------------------------------|-----------------------------------------------------------|---------------------|
| KartotekDSP_TaskType                         | Filtype CSV                                               | <u>A</u> lle felter |
| Revisionsfirmaet Sør                         | Pato-formattering 17-10-2012 Windows std.                 | Slet felter         |
| Handling Import, Insert                      | Tal format                                                | Rapport             |
| Window                                       | Felt adskiller ; Windows std. Tekst symbol " Windows std. | Udfør               |
| Kartoteket DSP_TaskType indeholder 26 poster |                                                           | Check definition    |
| Type Navn                                    | Fi_Udtryk                                                 | Skriv definition    |
| DB TaskType<br>DB TaskTxt                    |                                                           | Læs definition      |

I sagskartoteket – generelt-fanebladet – tilknyttes de opgavetyper, der skal udføres på den aktuelle sag. Til opgavetypen kan angives deadline, påbegyndt, udført, ansvarlig medarbejder mv..

Under dagligt/opgavestyring kan der søges i oprettede opgaver, opgaver kan rettes og checklister udskrives.

Som nævnt tidligere er det valgfrit om feltet "Subtotal" udfyldes eller ej, men oplevelsen under udfyldelse af ugekladder i medarbejderportalen, er anderledes hvis feltet er udfyldt.

Såfremt feltet er udfyldt vil der fremkomme en boks med de på sagen oprettede opgaver, når der indtastes en art, der er tilknyttet en af de subtotaler, der er påsat opgavetyperne.

Såfremt feltet ikke udfyldes vises denne boks ikke.

## 1.2 TimePlus/tilpasning/opgavestyring/erklæringstyper

Oprettelse af forskellige erklæringstyper. Erklæringstyper angives enten i DebitorPlus eller i sagskartoteket. Under parametre kan synkronisering mellem de to kartoteker tilvælges – enten den ene vej, begge veje eller slet ikke.

Til hver erklæringstype kan knyttes et vilkårligt antal opgavetyper.

| 3              | Erklæringstyper                       |         |
|----------------|---------------------------------------|---------|
| Erklæringstype | Beskrivelse                           |         |
| Bogføring      | Bogføringskunde                       | ±       |
| Review         | Review                                | -       |
|                |                                       | ľ<br>Ť  |
| Opgavetype     | Beskrivelse                           | Antal 🔺 |
| 01             | Budget for næste år (kalenderår)      | ±       |
| 11             | Moms                                  |         |
| 20             | Arsregnskab - kalenderår - personlige |         |
|                |                                       | ĩ       |
|                |                                       | Ŧ       |
|                |                                       |         |

I antals-feltet angives det antal måneder efter regnskabsårets udløb deadline skal sættes til. F.eks. 6 (måneder) for selvangivelse for personlige virksomheder.

Masseoprettelse af opgaver på sager foretages via TimePlus/periodisk/årskørsler/Opret opgaver på sagerne:

| 2                        | Opret opgav      | er på sagerni | e. |        | -Con + 2 |
|--------------------------|------------------|---------------|----|--------|----------|
| Debitorikartotek ekstra: | Sorteriva        | 1             |    | -      | OK       |
|                          | Konto            | 1             | 14 | 513    | Annuler  |
|                          | Regnskabsår      | 31-12         | ľ  | 31-12  |          |
|                          | Eklastrigstype . | Boglaing      |    | Review |          |
| Sagakartotek             | Sorteting        | Debitorida    |    |        |          |
|                          | Seg              |               |    |        |          |
|                          | Antel            |               |    |        |          |

## 1.3 TimePlus/tilpasning/parametre

Under fanebladet Diverse er det muligt at opsætte synkronisering mellem DebitorPlus- og Sagskartotekerne, således at man undgår dobbeltregistrering.

Følgende kan synkroniseres:

#### Ansvarlig revisor

Opsætning af synkronisering for feltet Ansvarlig revisor mellem debitorPlus og Sagskartoteket. Vælg mellem 1) fra debitor til sag, 2) begge veje eller 3) nej (ingen synkronisering).

#### Ledende revisor

Samme valg som for Ansvarlig revisor.

#### Udførende revisor

Samme valg som for Ansvarlig revisor.

#### Erklæringstype

Samme valg som for Ansvarlig revisor.

| Parametre for Revisionsfirmaet Søre                                                                                                    | en Boye, Lyskær 3, 2730 Herlev                                                                                                    |                   |
|----------------------------------------------------------------------------------------------------|----------------------------------------------------------------------------------------------------|-------------------|
| Fakturering Arter Kladde Diverse                                                                                                    |                                                                                                    | Log               |
| Sag         Afdeling på sag         Afdeling må ændres         Æ         Ret adresse         Fase for sagen         Start side         Bærer til finans         Formål til finans         Autoberegn IGVA | Synkronisering Ansvarlig revisor Fra debitor til sag Ledende revisor Fra debitor til sag Udførende revisor Fra debitor til sag Erklæringstype Fra debitor til sag EAN-nr. Nej Ressourcebudget Ressourcebudget Måned Art - tillæg til nomtid | <u>Ge</u> nveje ► |
| Diverse<br>Faggruppe                                                                                                    |                                                                                                    |                   |

## **1.4 Debitor/kartotek/debitorPlus – Plus fanebladet**

Under DebitorPlus vælges Erklæringstype.

Regnskabsår og afregningstermin for moms skal angives da det anvendes i forbindelse med autorul af opgaver.

Hvis der er tale om lønsum angives dette.

| Oversigt Generelt Opsætning Kontakt Pl | 3L                          |
|----------------------------------------|-----------------------------|
| Personer                               | Supplerende oplys.          |
| Ans. rev 07                            | IGVA max                    |
| Ans. navn Jørn Berg                    | Virksomhedsform             |
| Led. rev 08                            |                             |
| Led. navn                              | Erklæringstype Bogføring    |
| Udf. rev                               | Kundebogføring              |
| Udf. navn Jens Chr. Hyldal             | Branche                     |
| Pers. rev.                             |                             |
|                                        | Tilg. dato                  |
| Regnskab                               | Tilg. årsag                 |
| Deb Kred                               |                             |
| Klient                                 | Afg. dato                   |
| Regnskab                               | Afg. årsag                  |
| Stiftet                                |                             |
| StartKap                               | Regnskabsår 31-12           |
| Frist for selvangivelse                | Momsopgørelse . Kvartalsvis |
| Km                                     | Lønsum                      |
| CVR-nr                                 | ERPSystem                   |
|                                        | Aftalt honorar 0.00         |

## 1.5 TimePlus/periodisk/årskørsler/opret opgaver på sager.

Funktion, der masse opretter opgaver på sagerne ud fra den angivne erklæringstype i DebitorPlus.

| <b>.</b>                                 | Opret opgaver på sagerne                                                                                                    |                |
|------------------------------------------|----------------------------------------------------------------------------------------------------|----------------|
| Debitorkartotek ekstra:<br>Sagskartotek: | Sortering         102         115           Konto         102         115           Regnskabsår         31-12         31-12           Erklæringstype         Bogføring         Bogføring           Sortering         Debitorldx         102           Árstal | OK<br>Annuller |

Ved oprettelse kan der bl.a. afgrænses på debitorkontointerval, regnskabsafslutning, erklæringstype ( som vist ovenfor ) samt opgavetype, som det ses herunder.

|                                                     | Opret opgaver på sagerne | <b>—</b>       |
|-----------------------------------------------------|--------------------------|----------------|
| Angiv evt. afgrænsing på opgavetype<br>Opgavetyper: | - <u>0501</u> P          | OK<br>Annuller |

## 1.6 Timesag/dagligt/Opgavestyring

I billedet kan alle oprettede opgaver vises.

| 1                           |                           |            |                                  | Opgavestyn                                                                                                    | ng:      |                  |       |          |       |          |          |         | 0            |
|-----------------------------|---------------------------|------------|----------------------------------|----------------------------------------------------------------------------------------------------|----------|------------------|-------|----------|-------|----------|----------|---------|--------------|
| Vis opgaver                 | Va die                    |            |                                  |                                                                                                    |          |                  |       |          |       |          |          |         | 5 <b>0</b>   |
| lag                         | Naven                     | Opgavetype | Beskrywins                       | Deadine                                                                                                    | Fibegrit | Alabated         | Sents | Anavaria | Fegra | lat.rev. | Udf. my. | ** *    | Ret opggve   |
| <ul> <li>1014100</li> </ul> | A Carl Harrows A T        | 1110       | A TRADUCTION OF A TRADUCTION     | 20-05-17                                                                                                    | 22-16-17 | 14/05-17         |       | 194      |       | 10.000   |          | -       | Uterns Excel |
| 107-1102                    | Per Hansen A/S            | 1001       |                                  | 00/96-12                                                                                                    | 1.000    | 16/06-12         | -     |          |       |          |          |         |              |
| 107-1102                    | Per Hansen A/S            | 0301       |                                  | 00/99/12                                                                                                    |          | 28/09-12         | _     | -        |       | -        | _        |         |              |
| 107-1102                    | Fet Harisen A/S           | ,0301      |                                  | 31/12/12                                                                                                    |          |                  |       |          |       | -        |          |         |              |
| 115-1401                    | Fredero ETF.              | 1000       |                                  | 20.00.01                                                                                                    |          | 25/10-13         |       |          | _     | m        |          | -       |              |
| 115-1401                    | Tieldes Iff               |            |                                  | 111/112-14                                                                                                    |          |                  | _     | 104      | 1000  | 100      | pa.      | - Index |              |
| 410-1201                    | Ering Nyfsuus seg 2000    | 0301       |                                  |                                                                                                    |          |                  |       |          | 31-03 |          |          | -       |              |
| 410 1201                    | Ering Nehuue segi 2000    | 0.903      |                                  |                                                                                                    | -        |                  |       |          | 3143  |          |          |         |              |
| 4101301                     | Eferg Nyhuun eeg 2000     |            |                                  |                                                                                                    |          | -                |       | -        | 31.07 | -        |          | _       |              |
| #10-1301                    | Ering Nyhuus ang 2000     | 1000       |                                  | _                                                                                                    |          | -                |       | _        | 3143  | -        |          |         |              |
| 410-1301                    | Entring Nyhuus ang 2000   | 0301       |                                  |                                                                                                    |          |                  | -     |          | 31-03 |          |          |         |              |
| 410-1301                    | Efting Plyticule reg 2000 | 0303       |                                  | Contraction of the local division of the local division of the loc |          | - and the second |       | _        | 31-02 |          |          | -       |              |
| 008-1301                    | Lappenoritäge             | 1000       |                                  | The state of the state of the s |          | 2005-12          |       |          | 30.02 | -        |          |         |              |
| 506-1301                    | Teppenortage              | 1992       |                                  | 11/11-11                                                                                                    |          | Coll Collection  | _     | _        | 21-12 |          |          | -       |              |
| 505-1301                    | Teoperurtage              | 10303      |                                  | 25/10-13                                                                                                    |          | in the second    |       | _        | 31-12 |          |          | - Index |              |
| 508-1301                    | Teppevortage              | 0305       |                                  | TIVINI                                                                                                    |          | 11/11-13         |       | _        | 31-12 | _        | _        |         |              |
| 5081301                     | Teppeninfage              | 1/201      |                                  | 10/02/14                                                                                                    | -        |                  |       |          | 31-12 | -        |          |         |              |
| 508-1301                    | Tacpenartige              | 1030       |                                  | 10/02-14                                                                                                    | -        |                  | _     |          | 21-12 | -        |          | -       |              |
| 5121401                     | Die Diversi eff           | 01         | Budget for manufer in (kallender | 101/12/14                                                                                                    |          |                  |       | 92       | 01-12 | 500      | p4       | - Index |              |
| 512 1401                    | Die Oberia affi           | 11         | Morea                            | 10/02/14                                                                                                    |          | -                |       | -02      | 31-12 | US .     | 04       | - Index |              |
| 512/1401                    | Die Obers eff.            | - 21       | Ararognakub - kulenderår - per   | 30/06-14                                                                                                    |          |                  |       |          | 31.12 | 08       | 04       |         |              |
| 013-1401                    | (Jens Hansen)             |            | Uanmeitt kasseeftersyn           | 28/02-15                                                                                                    |          |                  |       | 1.2.2    | 01-12 | 0.855    | 1.00     |         |              |
| 513-1401                    | Jerni Hanasei             | 20         | Anmegnekab - kalenderdr - per    | 30/06-14                                                                                                    |          |                  |       |          | 31-12 |          |          |         |              |

Via trykknappen "Søg" ( billedet herunder ) kan visningen afgrænses til f.eks. kun at vise opgaver med en angiven deadline. Bruger kan her vælge at få vist alle opgaver med den angivne deadline eller kun de ikke afsluttede.

| -?            | Opgavestyring                                                                                                    |                |
|---------------|----------------------------------------------------------------------------------------------------|----------------|
| Sagskartotek: | Sortering     Sagldx       Sag     Image: Constraint of the second second s | OK<br>Annuller |
| Sagsopgaver:  | Sortering     SagLin Taskldx       Deadline                                                                                                    |                |

Via trykknappen "Ret opgave" springes til sagskartoteket, hvor opgaven kan redigeres.

Via trykknappen "Udskriv Excel" overføres udskriften til Excel. Arket er et helt normalt Excelark, der kan sorteres og redigeres i efter behov.

|     |              | 9                       | E.         | D           | E          | Ŧ          | 6          | - 14      | 1.1       | 1         | - KO      | . 1       | M          |
|-----|--------------|-------------------------|------------|-------------|------------|------------|------------|-----------|-----------|-----------|-----------|-----------|------------|
|     | Opprestyring | 1                       |            |             |            |            |            |           |           |           |           |           |            |
| i   | Sag          | Navn                    | Opgavetype | Beskrivelse | Deadline   | Påbegyndt  | Afsluttet  | Sendt til | Answarfig | Led. rev. | Udf. rev. | Korrektur | Irrelevant |
| 4   | 410-1201     | Erling Nyhuus sag 2000  | 0301       |             |            |            |            |           |           |           |           | Ne)       | Nej        |
| 3.  | 410-1201     | Erling Nyhuus sag 2000  | (q300)     |             |            |            |            |           |           |           |           | Ne)       | Nej        |
| 6   | 410-1301     | Erling Nyhuus sag 2000  | 0301       |             |            |            |            |           |           |           |           | Nej       | Nej        |
| 7   | 410-1301     | Erling Nyliuus sag 2000 | 0303       |             |            |            |            |           |           |           |           | Nej       | Nej        |
| 8   | 410-1301     | Erling Nyhuus sag 2000  | 0301       |             |            |            |            |           |           |           |           | Nej       | Nej        |
|     | 410-1101     | Erling Nyhuus sag 2000  | cana       |             |            |            |            |           |           |           |           | Net       | Nej        |
| 10  | 104-0801     | Investeringsselskabet   | 0301       |             |            |            |            |           | 08        | 02        | 08        | Nej       | Nej        |
| 11. | 107-1102     | Per Hanson A/S          | 0201       |             | 30-06-2012 |            | 16-06-2012 |           |           |           |           | Nej       | Noj        |
| 12  | 107-1102     | Per Hartsen A/S         | 0102       |             | 30-06-2012 | 02-06-2012 | 14-05-2012 |           | OIL.      |           |           | Nej       | Nej        |
| 12  | 107-1102     | Per Hansen A/S          | 0301       |             | 30-09-2012 |            | 28-09-2012 |           |           |           |           | Nej       | Nej        |
| 14  | 107-1102     | Per Hartsen A/5         | 0301       |             | 31-12-2012 |            |            |           |           |           |           | Nej       | Nej        |
| t±  | 104-1201     | Investeringsselskabet   | 0501       |             | 31-12-2012 |            | 23-10-2012 |           | 08        |           | 08        | Nej       | Nej        |
| 10. | 104-1201     | Investoringsselskabet   | 0101       |             | 01-96-2013 |            |            |           | 02        |           |           | Nej       | Nej        |
| 12  | 104-1201     | Investeringssetskabet   | 0302       |             | 10-06-2013 |            | 30-06-2013 |           | 117       |           |           | Net       | Nei        |

## 1.7 Timesag/kartotek/sager

I rammen – nederst i sagskartoteket – kan opgaver manuelt oprettes og redigeres.

| versigt General                                                                                                    | Opsætning Sk                                                                                      | up. optys                        | s. Garanti                                                                         |                     |                                                                                                    |                                       |                                                |          |           |          |     |
|----------------------------------------------------------------------------------------------------|---------------------------------------------------------------------------------------------------|----------------------------------|------------------------------------------------------------------------------------|---------------------|----------------------------------------------------------------------------------------------------|---------------------------------------|------------------------------------------------|----------|-----------|----------|-----|
| Sag                                                                                                    |                                                                                                   |                                  |                                                                                    |                     | Dimension                                                                                                    | n                                     |                                                |          |           |          |     |
| Nummer<br>Antal<br>Fak sag<br>Debtor<br>Fak konto<br>Koncern<br>Gruppe<br>Aravalig<br>Led.nev<br>Udf.nev<br>Advesse<br>Sid.adr.<br>Kortakt<br>Levering<br>Navn 2<br>Adresse 1<br>Advesse 1<br>Advesse 1<br>Advesse 2<br>Postru/By<br>Land/område | 512-1401<br>2014<br>512<br>02<br>02<br>03<br>04<br>1<br>Ole Olsens eff<br>Lyskær 3<br>2730 Harley | Maler<br>Hans<br>Jarger<br>Mr No | Ole Olsens eff.<br>Ole Olsens eff<br>& efdeling<br>C Malier<br>1 Simonsen<br>wmann |                     | Aideling<br>Baarer<br>Formål<br>Erki type<br>Status<br>Stat<br>Genäten<br>Oprettet<br>Rettet<br>Rettet al<br>Notat<br>Tekat | 2<br>8 Bogfi<br>1 0<br>31/0<br>7 Rept | aring<br>gværende<br>3/2014<br>3/14<br>Sjærgen |          |           |          |     |
| Opgavetype<br>01                                                                                                    | Beskrivelse<br>Budget for nee                                                                     | ete år (                         | kalenderår )                                                                       | Deadine<br>01/12-13 | Pábegyndt                                                                                                    | Asluttet                              | Sendt til                                      | Ansvadig | Led, rev. | Udf.rev. | KEN |
| 11                                                                                                    | Moma                                                                                              |                                  | STRANGSTON ()                                                                      | 10/02/14            | -                                                                                                    | 08/02-14                              |                                                | 02       | DB        | 04       |     |
| • <u>* · · ·</u>                                                                                                    | Astegralab.                                                                                       | Calendo                          | war personlige                                                                     | 20/06-14            | 220/02/14                                                                                                    | -                                     | - 2                                            | 100      | 00        | 204      |     |

I eksemplet herover ses det at deadline for udarbejdelse af budget er overskredet og derfor farves rød. Momsangivelsen med deadline 10.02.2014 er færdigmeldt den 08.02.2014 og er derfor grøn. I forbindelse med at den blev færdigmeldt blev opgaven med momsafregning ( deadline 02.06.2014) oprettet automatisk, idet der er valgt autorul på momsopgaver.

-000-